## Online ICT MIS User Manual

**Online ICT MIS** is a web based MIS to manage operations in all schools and also at central level. The software has –

For School Login:-

- Change Password In this, password can be changed from time to time
- Student Information Module This module includes complete student tracking like their details, attendances, student performance through Online Exam etc.
- School Information / History / Detail Report This report includes school information, student details in various classes, items issued / returned details, teacher details, school related follow ups etc.
- Computer Instructor Information Module It includes teacher details, their attendance and related reports.
- Training & Feedback Module This module have feedback questions related entry form and report and students feedback entry form and report.
- **Infrastructure Module** This module includes infrastructure report, issues related entry forms and reports.

For Administrator Login:-

 Division / District / Block Wise School Summary – This module keeps the track of schools, students, Items issued and open issue details.

\_\_\_\_\_

## Now we see how to use this software:-

1. First of all type <u>http://203.129.200.135/OnlineICTMIS/</u> on your browser, you will get **Online ICT MIS** window.

Select District, Block, School from select box and type Login Name S-<School Code> and Password 123.

| District Name     | AJMER1                                             |
|-------------------|----------------------------------------------------|
| Block Name        |                                                    |
| School Name(Code) | GOVT. SECONDARY SCHOOL PEEPAL KA KUAA, AJMER(4123) |
| Login Name        | S-4123                                             |
| Password          |                                                    |

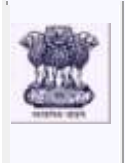

Home

Logout

## **BHAGCHAN MANDAVERIYA**

Wednesday, September 26, 2012 11:46:22 AM

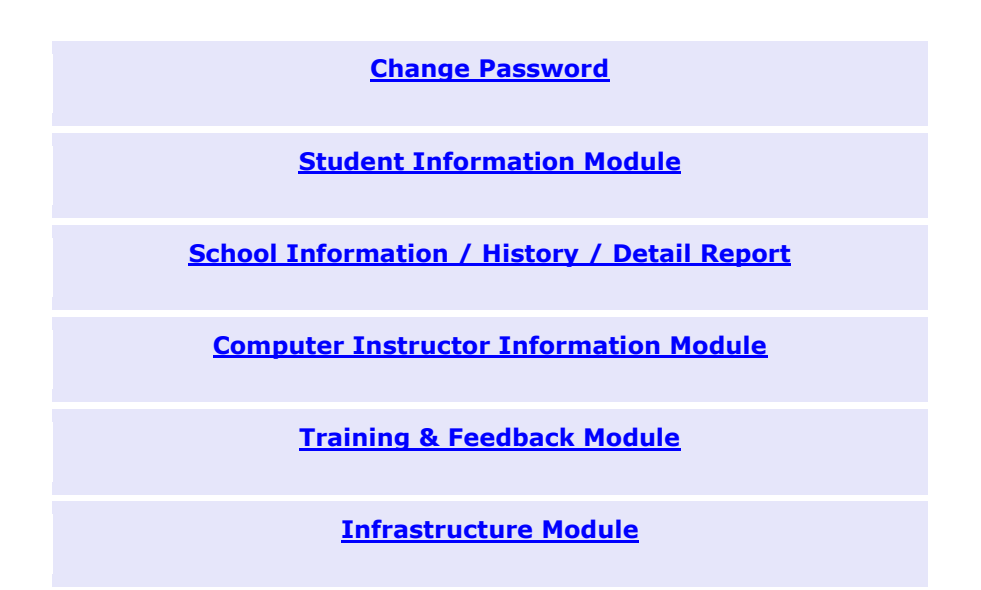

**2. Change Password –** In this, user can change password whenever needed.

| Change Password                                                  |                          |        |  |  |
|------------------------------------------------------------------|--------------------------|--------|--|--|
|                                                                  |                          |        |  |  |
|                                                                  | Login Name               | S-4123 |  |  |
|                                                                  | Old Password             | ***    |  |  |
|                                                                  | New Password             | ****** |  |  |
|                                                                  | Confirm New Password     | ****** |  |  |
|                                                                  |                          |        |  |  |
| Rules For Pas                                                    | sword :-                 |        |  |  |
| 1. Minimum 8                                                     | characters.              |        |  |  |
| 2. At least on                                                   | e character should be Nu | meric. |  |  |
| 3. No space is                                                   | s allowed.               |        |  |  |
| 4. These special characters are not allowed :, &, =, ", ' and %. |                          |        |  |  |

**3. Student Information Module** – This module includes complete student tracking like their details, attendances, student performance through Online Exam etc.

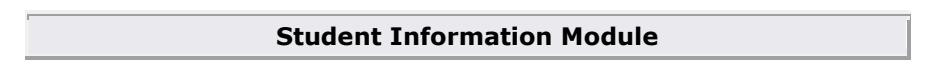

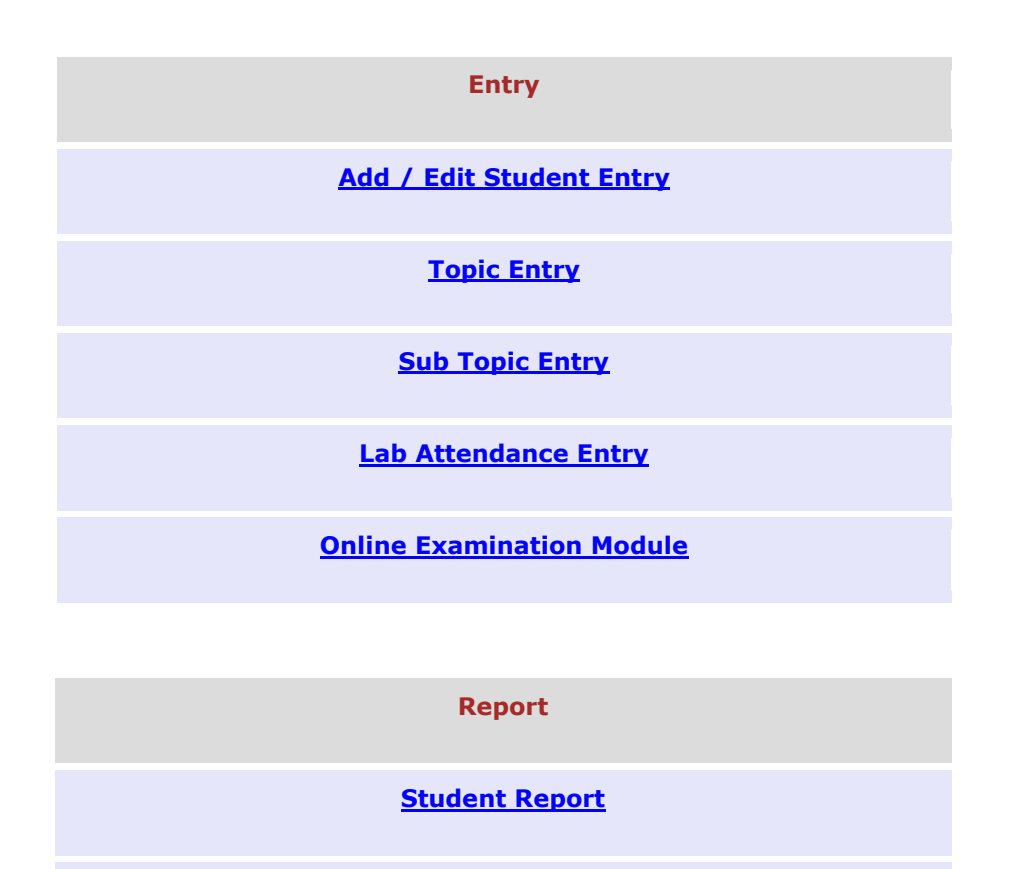

Monthly Lab Attendance Report

Lab Attendance Report

Lecture Taken Report

A) Add / Edit Student Entry – This form is used for student related details entry.

|                    | Add / Edit Student Entry                               |                        |           |  |  |  |
|--------------------|--------------------------------------------------------|------------------------|-----------|--|--|--|
|                    | Note:-Fields marked with asterisk ( * ) are mandatory. |                        |           |  |  |  |
|                    | Student D                                              | etails                 |           |  |  |  |
| Student<br>(Code)  | AJAY KHANDELWAL(70)                                    | Class *                | XI        |  |  |  |
| Reg. Year *        | 2012 -                                                 | Reg. Date *            | 9/20/2012 |  |  |  |
|                    | Personal I                                             | Details                |           |  |  |  |
| Student Name       | * AJAY KHANDELWAL                                      |                        |           |  |  |  |
| Father's<br>Name * | SUBHASH KHANDELWAL                                     |                        |           |  |  |  |
| Mother's<br>Name * | DAYA KHANDELWAL                                        |                        |           |  |  |  |
| Date of Birth      | <b>*</b> 9/20/2012                                     | Gender *               | MALE      |  |  |  |
| Category *         | GENERAL -                                              | Parent's<br>Occupation |           |  |  |  |

| Parent's Mob.<br>No. *    | 9413052730                              | Telephone No.          |           |
|---------------------------|-----------------------------------------|------------------------|-----------|
| Permanent<br>Address      | 1128 BARKAT NAGAR JAIPUR, JAIPUR, RAJ., | INDIA                  |           |
| Check if Corr             | respondence Address is same as Per      | manent Address.        |           |
| Correspondence<br>Address | 1128 BARKAT NAGAR JAIPUR, JAIPUR, RAJ., | INDIA                  |           |
|                           | Educational Deta                        | ails                   |           |
| Last School<br>Attended   |                                         |                        |           |
| Last Class<br>Percentage  | %                                       | Last Class<br>Attended | <b>•</b>  |
|                           | Admission Deta                          | ils                    |           |
| Present Status            | CONTINUE                                | Status Change<br>Date  | 9/20/2012 |
| Roll No. if any           |                                         |                        |           |
| Remarks if any            |                                         |                        |           |
|                           | Submit                                  |                        |           |

**B)** Topic Entry – This is used for entry of topics according to which lectures will be taken.

| Topic Entry |                                                        |  |          |  |  |
|-------------|--------------------------------------------------------|--|----------|--|--|
| Class 🛛 🔽   |                                                        |  |          |  |  |
|             | Note:-Fields marked with asterisk ( * ) are mandatory. |  |          |  |  |
|             | 511.                                                   |  | Duración |  |  |
|             | 1                                                      |  | 1 –      |  |  |
|             | 2                                                      |  | 1 🔻      |  |  |
|             | 3                                                      |  | 1 •      |  |  |
| Submit      |                                                        |  |          |  |  |

**C) Sub Topic Entry** – It is a subset of Topic Entry in which sub topics are entered.

| Sub Topic Entry    |                     |  |  |  |
|--------------------|---------------------|--|--|--|
| Class              |                     |  |  |  |
| Topic Name(Code) * | COMUPUTER BASIC(36) |  |  |  |

| Note:-Fields marked with asterisk ( * ) are mandatory. |                  |          |  |
|--------------------------------------------------------|------------------|----------|--|
| Sn.                                                    | Sub Topic Name * | Duration |  |
| 1                                                      |                  | 1 -      |  |
| 2                                                      |                  | 1 -      |  |
| 3                                                      |                  | 1 •      |  |

D) Lab Attendance Entry – This form is used for Attendance of students.

| Lab Attendance Entry                                   |                     |  |  |
|--------------------------------------------------------|---------------------|--|--|
| Note:-Fields marked with asterisk ( * ) are mandatory. |                     |  |  |
| Class *                                                |                     |  |  |
| Atten. Date *                                          | 9/26/2012           |  |  |
| Topic Covered(Code) *                                  | COMUPUTER BASIC(36) |  |  |
| Sub Topic Covered(Code) * BINARY CODE(18)              |                     |  |  |
| Show                                                   |                     |  |  |

After Click on Show Button, you will get -

| Class                   | IX |    | Atten. [ | Date         | 26/9/2012 |
|-------------------------|----|----|----------|--------------|-----------|
| Topic Covered(Code)     | со | Μ  | UPUTER   | R BAS        | IC(36)    |
| Sub Topic Covered(Code) | BI | N/ | ARY COL  | <b>DE(</b> 1 | L8)       |
| Remarks<br>(if any)     |    |    |          |              |           |

| Sn. | Student Name(Code)  | Roll No.   | Atten.<br>Status | Check<br>* |  |
|-----|---------------------|------------|------------------|------------|--|
| 1   | AMIT KUMAR(5)       | 11ECIEE001 | P <b>•</b>       | V          |  |
| 2   | AMIT KUMAR GUPTA(4) | 11ECIEE002 | P <b>•</b>       | V          |  |
| 3   | ANURAG UPADHYAY(6)  | 11ECIEE004 | P                | V          |  |
|     | Save                |            |                  |            |  |

**E) Online Examination Module –** This web based module is used to monitor student performance.

## **Online Examination Module**

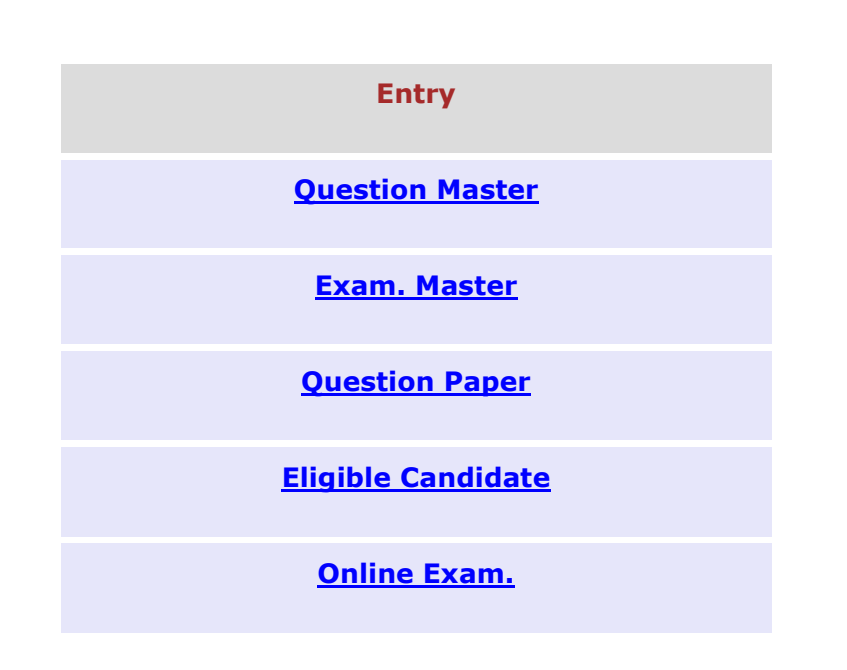

Report

Marks Report

a) Online Question Master – In this, questions are added for online exam.

| Note:-Fields marked with asterisk ( <b>*</b> ) are mandatory. |                    |         |             |
|---------------------------------------------------------------|--------------------|---------|-------------|
| Total Questic                                                 | on(s) Available :- | 11      |             |
| Class *                                                       | •                  | Level * | Select      |
| Question *                                                    | •                  |         | ×<br>V<br>F |
| Option1 *                                                     |                    |         |             |
| Option2 *                                                     |                    |         |             |

| Option3 * |   |        |                             |
|-----------|---|--------|-----------------------------|
| Option4 * |   |        |                             |
| Answer    | 1 | Status | Active                      |
|           |   |        | Click here for more Symbols |

B) Online Exam Master – In this, exam description is entered.

| Online Exam. Master     |                                 |  |  |  |
|-------------------------|---------------------------------|--|--|--|
| Note:-Fields marked wit | h asterisk ( * ) are mandatory. |  |  |  |
| Class *                 |                                 |  |  |  |
| Exam Name *             | New                             |  |  |  |

After Click on Button, you will get,

| Class | IX |
|-------|----|
|-------|----|

| Note:-Fields marked with asterisk ( * ) are mandatory. |                       |                         |                      |  |
|--------------------------------------------------------|-----------------------|-------------------------|----------------------|--|
| Exam. Name *                                           | unit test-I           | Status *                | Active               |  |
| Start Time *                                           | 9/22/2012 12:34:13 PM | End Time *              | 9/22/2012 2:34:13 PM |  |
| Number of<br>Question(s) *                             | 3                     | Per Question<br>Marks * | 1                    |  |

**c)** Online Exam Question Paper – This is used for selecting questions which will come in online exam.

| Online Exam. Question Paper |             |  |  |  |
|-----------------------------|-------------|--|--|--|
| Class *                     | X -         |  |  |  |
| Exam Name *                 | unit test-I |  |  |  |
| Level                       | All         |  |  |  |
| Levei                       |             |  |  |  |

After Click on button

| Class     | IX          | Level | All |
|-----------|-------------|-------|-----|
| Exam Name | UNIT TEST-I |       | Г-І |

| Sn. | Question                   | Level    | Check    |
|-----|----------------------------|----------|----------|
| 1   | what is H <sub>2</sub> 0 ? | Beginner | Selected |

d) Eligible Candidate - Used for selecting whether the student is eligible for exam. or not.

| Eligible Candidate |             |  |  |  |
|--------------------|-------------|--|--|--|
| Class *            | IX T        |  |  |  |
| Exam Name *        | unit test-I |  |  |  |
|                    | ·           |  |  |  |

After click on submit button

| Class IX Exam Name | UNIT TEST-I |
|--------------------|-------------|
|--------------------|-------------|

| Sn. | Student Name(Code)  | Roll No.   | Check |
|-----|---------------------|------------|-------|
| 1   | AMIT KUMAR(5)       | 11ECIEE001 |       |
| 2   | AMIT KUMAR GUPTA(4) | 11ECIEE002 |       |
| 3   | ANURAG UPADHYAY(6)  | 11ECIEE004 |       |
|     |                     |            |       |

e) Online Exam - Online Exam Form will be displayed on student's login in two parts -

Student Report

- Full
- Part
- F) Student Report This is used for viewing student details.

|    | Class X T                             |                |                         |                     |               |            |              |                                                                                                |                |
|----|---------------------------------------|----------------|-------------------------|---------------------|---------------|------------|--------------|------------------------------------------------------------------------------------------------|----------------|
| Sn | Stude<br>nt<br>Name<br><br>(Code<br>) | Roll No.       | Fathe<br>r<br>Name      | Mother<br>Name      | DOB           | Gend<br>er | Catego<br>ry | Address                                                                                        | Contact<br>No. |
| 1  | AMIT<br>KUMAR<br>(5)                  | 11ECIEE0<br>01 | RAMES<br>H<br>KUMA<br>R | KAUSHALI<br>YA DEVI | 16/2/200<br>0 | М          | GENERA<br>L  | BEHIND<br>BSNL<br>OFFICE,WA<br>RD<br>NO.1,NOHA<br>R, NOHAR,<br>RAJASTHAN<br>, INDIA,<br>335523 | 94149900<br>31 |

**G) Lab Attendance Report –** This is used for viewing attendance of students.

| Lab Attendance Report                                  |           |  |  |  |
|--------------------------------------------------------|-----------|--|--|--|
|                                                        |           |  |  |  |
| Note:-Fields marked with asterisk ( * ) are mandatory. |           |  |  |  |
| Class *                                                |           |  |  |  |
| Atten. Date *                                          | 9/26/2012 |  |  |  |
| Show                                                   |           |  |  |  |

After click on Show button, you will get -

| Class IX Atten. Date 26/ | 9/2012 |
|--------------------------|--------|
|--------------------------|--------|

| Sn. | Student Name(Code)  | Roll No.   | Atten.<br>Status |
|-----|---------------------|------------|------------------|
| 1   | AMIT KUMAR(5)       | 11ECIEE001 | Р                |
| 2   | AMIT KUMAR GUPTA(4) | 11ECIEE002 | Р                |
| 3   | ANURAG UPADHYAY(6)  | 11ECIEE004 | Р                |

**H)** Lecture Taken Report – This report is used for viewing which lecture is taken on a particular date.

| Lecture Taken Report                                   |           |  |  |  |  |
|--------------------------------------------------------|-----------|--|--|--|--|
| Note:-Fields marked with asterisk ( * ) are mandatory. |           |  |  |  |  |
| Class *                                                |           |  |  |  |  |
| Lecture Taken Date *                                   | 9/26/2012 |  |  |  |  |
| Show                                                   | •         |  |  |  |  |

After click on Show button you will get -

| Sn. | Lecture<br>Taken<br>Date | Topic Covered   | Sub Topic Covered    | Entered<br>Date |
|-----|--------------------------|-----------------|----------------------|-----------------|
| 1   | 26/9/2012                | COMUPUTER BASIC | COMPUTER FUNDAMENTAL | 21/9/2012       |

**4. School Information / History / Detail Report –** This report includes school information, student details in various classes, items issued / returned details, teacher details, school related follow ups etc.

|                                                                                          | School Information / History / Detail Report             |  |  |  |                   |                 |              |
|------------------------------------------------------------------------------------------|----------------------------------------------------------|--|--|--|-------------------|-----------------|--------------|
| Division<br>NameAJMER<br>District<br>NameAJMER1<br>AJMER1<br>ABlock<br>NameBlock<br>CITY |                                                          |  |  |  |                   |                 |              |
| School Name(Code)                                                                        |                                                          |  |  |  | Scl<br>Add        | nool<br>Iress   | Phone<br>No. |
| 0<br>P<br>(                                                                              | GOVT. SECONDARY SCHOOL<br>PEEPAL KA KUAA,AJMER<br>(4123) |  |  |  | रामावि<br>का कुंअ | पीपल<br>1 अजमेर |              |

| Sn.                        | Designation         | Name                    | Mobile/Landline<br>No.     |  |
|----------------------------|---------------------|-------------------------|----------------------------|--|
| 1.                         | Principal           | BHAGCHAN<br>MANDAVERIYA | 9413828269 /               |  |
| 2.                         | Computer<br>Teacher | MR. AJAY<br>KUMAR JAIN  | 9929835948 /<br>9929835948 |  |
| 3.                         | Block<br>Incharge   | RAJANI<br>BUNDAL        | 9461274843 /               |  |
| 4. District<br>Coordinator |                     | NARENDRA<br>KUMAR       | 9785643417 /<br>9982969742 |  |
| 5.                         | Zone<br>Manager     | REVAIL SINGH            | 9785643446                 |  |

**5. Computer Instructor Information Module -** It includes teacher details, their attendance and related reports.

A) Create Teacher - This form is used for create teacher in school.

|                          | Teacher Entry              |                         |            |  |  |  |  |
|--------------------------|----------------------------|-------------------------|------------|--|--|--|--|
|                          | later Fields werked with a |                         |            |  |  |  |  |
| r                        | Note:-Fields marked with a | isterisk ( * ) are ma   | andatory.  |  |  |  |  |
| *Teacher Name            |                            |                         |            |  |  |  |  |
| Teacher<br>Address1      |                            |                         |            |  |  |  |  |
| Teacher<br>Address2      |                            |                         |            |  |  |  |  |
| Teacher<br>Telephone No. |                            | *Teacher Mobile<br>No.  |            |  |  |  |  |
| *Gender                  | •                          | Payment Teacher<br>Type | Paid By BI |  |  |  |  |
| *Qualification           | <b>•</b>                   | *Teacher Status         | Active     |  |  |  |  |
| *Salary                  | 1800                       | *Date of Joining        | 9/26/2012  |  |  |  |  |

| Payment Status | Green      | Recommended<br>By | Account A/C |
|----------------|------------|-------------------|-------------|
| Teacher Type   | Teacher    | Location          |             |
| Payable At     |            | A/c Number        |             |
| Bank Name      |            |                   |             |
| Confiri        | m Password |                   |             |

B) Edit Teacher – This form is used for Update / Edit teacher details.

| Edit Teacher Entry     |                     |  |  |  |  |  |  |
|------------------------|---------------------|--|--|--|--|--|--|
| Select Teacher To Edit | KIRTI MISHRA(1099)) |  |  |  |  |  |  |

| Note:-Fields marked with asterisk ( * ) are mandatory. |              |                         |                        |  |  |  |
|--------------------------------------------------------|--------------|-------------------------|------------------------|--|--|--|
| *Teacher<br>Name                                       | KIRTI MISHRA |                         |                        |  |  |  |
| Teacher<br>Address1                                    |              |                         |                        |  |  |  |
| Teacher<br>Address2                                    |              |                         |                        |  |  |  |
| *Qualification                                         | Not Mention  | Bank Name               |                        |  |  |  |
| Teacher<br>Telephone No.                               |              | *Teacher<br>Mobile No.  | 9999999999             |  |  |  |
| *Gender                                                | Male         | Payment<br>Teacher Type | Paid By Bl             |  |  |  |
| *Teacher<br>Status                                     | Active       | *Date of<br>Joining     | 11/1/2010 (mm/dd/yyyy) |  |  |  |
| *Salary                                                | 1800         | Inactive Date           | (mm/dd/yyyy)           |  |  |  |
| Payment<br>Status                                      | Green        | Recommended<br>By       |                        |  |  |  |
| Payble At                                              |              | Location                |                        |  |  |  |
| Fixed Salary                                           | No           | A/c Number              |                        |  |  |  |

C) Attendance Entry Form- This form is used for attendance entry par day.

| Teacher Attendance Entry |                                                       |  |  |  |  |  |
|--------------------------|-------------------------------------------------------|--|--|--|--|--|
| Teacher Name             | Select                                                |  |  |  |  |  |
| From Date                | 9/26/2012 (mm/dd/yyyy) To Date 9/26/2012 (mm/dd/yyyy) |  |  |  |  |  |

| Sn. | Attendance Date                     | Attendance Type        | Remarks |
|-----|-------------------------------------|------------------------|---------|
| 1   | WEDNESDAY,<br>SEPTEMBER 26,<br>2012 | FULL DAY WITH SANCTION |         |

D) Teacher History- This form shows Teacher history Report.

|     |                                     | r                  | Teache         | r Report                        |        |                                                                     |
|-----|-------------------------------------|--------------------|----------------|---------------------------------|--------|---------------------------------------------------------------------|
| Sn. | Teache<br>Name-<br>(Id)             | r<br>- Contact No. | Qualification  | Joining<br>Date<br>(mm/dd/yyyy) | Status | Address                                                             |
| 1   | KIRTI<br>MISHRA-<br>(1099)          | - 9999999999       | NOT<br>MENTION | 11/1/2010                       | ACTIVE |                                                                     |
| 2   | MR. AJAN<br>KUMAR<br>JAIN<br>(2955) | 9929835948         | M.SC.          | 9/21/2012                       | ACTIVE | 23, BALVIHAR<br>COLONY, NEAR<br>TO BYEPASS,<br>KALWAR ROAD,<br>JHOT |
| 3   | MR.<br>ANAND<br>(2956)              | 9797654353         | O-LEVEL        | 9/21/2012                       | ACTIVE | R- 5/5 ,<br>SHASTRI<br>CRICLE ,<br>JODHPUR                          |

**E) Teacher Attendance Report-** It is used for viewing teacher's attendance status for particular month.

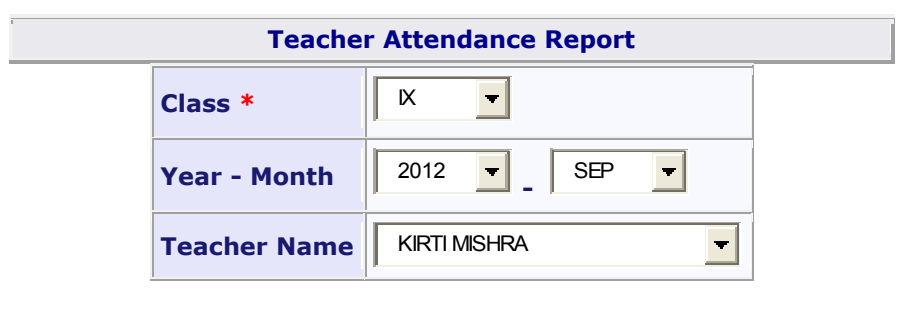

| Total<br>Month<br>Days | Present<br>Days | Leave<br>With<br>Sanction<br>Days | Leave<br>Without<br>Sanction<br>Days |
|------------------------|-----------------|-----------------------------------|--------------------------------------|
| 3                      | 3               | 0                                 | 0                                    |

| Sn. | Attendance Date              | Attendance Type | Remarks |
|-----|------------------------------|-----------------|---------|
| 1   | SATURDAY, SEPTEMBER 01, 2012 | PRESENT         |         |
| 2   | SUNDAY, SEPTEMBER 02, 2012   | SUNDAY          |         |
| 3   | MONDAY, SEPTEMBER 03, 2012   | PRESENT         |         |

6) **Training & Feedback Module** – This module have feedback questions related entry form and report and students feedback entry form and report.

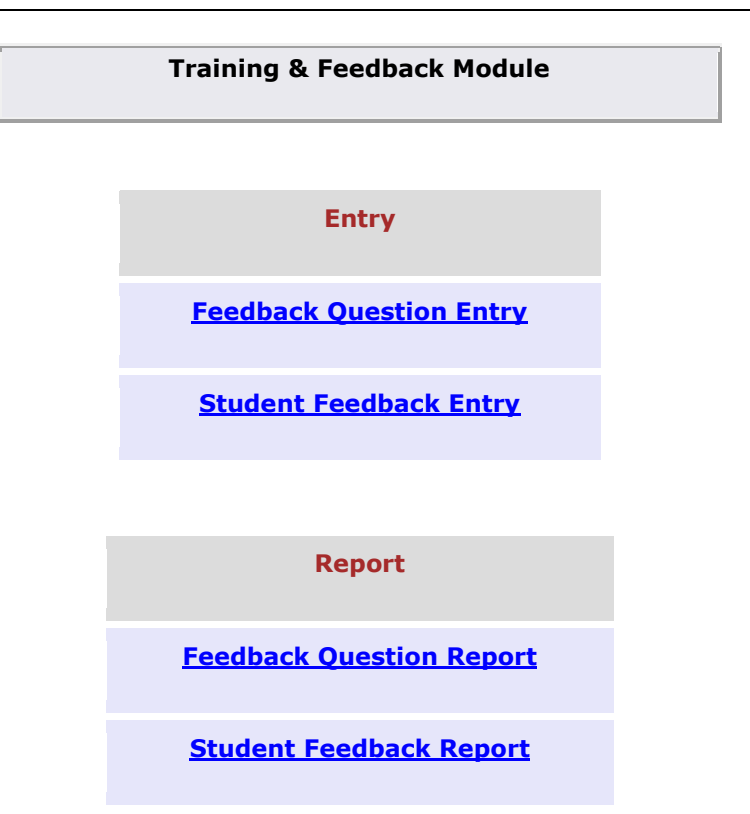

**A) Feedback Question Entry:** This form is used for Feedback question According to Teacher performance and Student performance wise.

|     |                    | Feedback Question Entry                          |  |  |  |  |  |
|-----|--------------------|--------------------------------------------------|--|--|--|--|--|
|     |                    | Class X T                                        |  |  |  |  |  |
|     | Note:-             | Fields marked with asterisk ( * ) are mandatory. |  |  |  |  |  |
|     | Feedback<br>Type * | Feedback TEACHER FEEDBACK REPORT                 |  |  |  |  |  |
|     | From Date *        | 9/26/2012 To Date * 9/26/2012                    |  |  |  |  |  |
| Sn. |                    | Question *                                       |  |  |  |  |  |
| 1   | CLASS STRCT        | URE ?                                            |  |  |  |  |  |
| 2   | HAS TEACHER        | R GOOD KNOWNLEDGE IN SUBJECT ?                   |  |  |  |  |  |
| 3   |                    |                                                  |  |  |  |  |  |

**B) Student Entry Form-** This form is used for getting a response from per Students in class wise.

| Student Feedback Entry |       |    |                  |                        |  |
|------------------------|-------|----|------------------|------------------------|--|
| C                      | Class | IX | Feedback<br>Type | STUDENT<br>PERFORMANCE |  |

| Student Name<br>(Code) | AMIT KUMAR(5) |
|------------------------|---------------|
|------------------------|---------------|

| Sn. | Question                                                 | Response *   |
|-----|----------------------------------------------------------|--------------|
| 1   | STUDENT HOME WORK REGULARLY IN HOME ?                    | 43 🔽         |
| 2   | CLASS REGULAR OR NOT                                     | 44 🔻         |
|     | Click here before click on "Save" button for saving your | response(s). |
|     | Save                                                     |              |

C) Feedback Question Report- This form Shows Feedback Question reports according class wise

|     | Feedback Question Report                  |                                       |  |  |  |  |  |
|-----|-------------------------------------------|---------------------------------------|--|--|--|--|--|
| Cla | Class X Feedback Type STUDENT PARFORMANCE |                                       |  |  |  |  |  |
|     | Sn.                                       | Question                              |  |  |  |  |  |
|     | 1                                         | STUDENT HOME WORK REGULARLY IN HOME ? |  |  |  |  |  |
|     | 2                                         | CLASS REGULAR OR NOT                  |  |  |  |  |  |

D) Student Feedback Report- This form shows Student Feedback Question reports according class per Student wise.

| Student Feedback Report |               |               |                     |  |
|-------------------------|---------------|---------------|---------------------|--|
| Class                   | IX            | Feedback Type | STUDENT PARFORMANCE |  |
| Student Name(Code)      | AMIT KUMAR(5) |               |                     |  |

| Sn. | Student<br>Name<br>(Code) | Roll No.   | Response Detail(s) |                                       |            |
|-----|---------------------------|------------|--------------------|---------------------------------------|------------|
|     |                           |            | Sn.                | Question                              | Response * |
| 1   | 1 AMIT<br>KUMAR(5)        | 11ECIEE001 | 1                  | STUDENT HOME WORK REGULARLY IN HOME ? | 43         |
|     |                           |            | 2                  | CLASS REGULAR OR NOT                  | 44         |

**7. Infrastructure Module-** This module includes infrastructure report, issues related entry forms and reports.

Infrastructure Module

| Entry                        |
|------------------------------|
| Create Issue                 |
| Post / Check Issue Follow-Up |
| Edit Issue Master            |
|                              |
| Report                       |
| Infrastructure Report        |
| Issue Report                 |

A)Create Issue - This form is used to create a issue related to school and stationary items .

|                   | Create Issue             |                         |                               |  |  |  |  |  |
|-------------------|--------------------------|-------------------------|-------------------------------|--|--|--|--|--|
|                   |                          |                         |                               |  |  |  |  |  |
| Issue Code        | 10135                    | Click here              | for existing issue detail(s). |  |  |  |  |  |
| Issue<br>Priority | Low                      | Issue<br>Sensitivity    | Low                           |  |  |  |  |  |
| Type of<br>Issue  | IT-Hardw are             | Issue<br>Mode           | Mail                          |  |  |  |  |  |
| Creation<br>Date  | 9/26/2012 2 (mm/dd/yyyy) | Exp.<br>Closing<br>Date | 9/27/2012 2<br>) (mm/dd/yyyy  |  |  |  |  |  |
| Description       | Mouse , keyboard         |                         |                               |  |  |  |  |  |
|                   | Confirm Password         |                         |                               |  |  |  |  |  |

B) Edit Issue Master- This form is used for edit Issue.

| Edit Issue                   |                        |                              |                                      |  |  |  |
|------------------------------|------------------------|------------------------------|--------------------------------------|--|--|--|
| Issue Code                   | 11703                  | Block Incharge               | JITENDRA<br>KUMAR AMETA<br>(BHINDER) |  |  |  |
| Type of Issue                | IT-Hardw are           | Issue Mode                   | LETTER                               |  |  |  |
| Issue Priority               | URGENT                 | Issue Sensitivity            | HIGH                                 |  |  |  |
| Creation<br>Date(mm/dd/yyyy) | 10/29/2010 12:03:06 PM | Exp. Closing<br>(mm/dd/yyyy) | 10/30/2010                           |  |  |  |

|             | Letter received from school principal regd hardw are problem. there 01 |
|-------------|------------------------------------------------------------------------|
| Description |                                                                        |
|             |                                                                        |
|             | Confirm Password                                                       |

C) Infrastructure Report- This form Shows Report of all items Received by School.

| Item's Received By School Repo |     |           |          |  |  |
|--------------------------------|-----|-----------|----------|--|--|
|                                | Sn. | Item Name | Quantity |  |  |
|                                | 1   | CHAIR     | 10       |  |  |
|                                | 2   | CPU       | 3        |  |  |
|                                | 3   | GENERATOR | 1        |  |  |
|                                | 4   | KEYBOARD  | 10       |  |  |

**Issue Report** 

D) Issue Report- This form Shows follow up issue report.

| S<br>n.   | Issue<br>No. | Туре                | Mode       | Stat<br>us | Creat<br>ed By | Create<br>d Date                | Priori<br>ty | FollowUp        | Last<br>Follow<br>Up | File                         | Closi<br>ng<br>Date | Up/Do<br>wn<br>Time |
|-----------|--------------|---------------------|------------|------------|----------------|---------------------------------|--------------|-----------------|----------------------|------------------------------|---------------------|---------------------|
| 1         | 10133<br>7   | IT-<br>HARDW<br>ARE | OTHE<br>RS | OPE<br>N   | NA             | 8/8/20<br>12<br>4:58:1<br>1 PM  | LOW          | O_Follow<br>Ups |                      |                              |                     |                     |
| DES<br>ON | SCRIPTI      | T TE-ST             |            |            |                |                                 |              |                 |                      |                              |                     |                     |
| 2         | 10134<br>2   | OTHERS              | OTHE<br>RS | OPE<br>N   | NA             | 8/8/20<br>12<br>5:21:1<br>6 PM  | LOW          | O Follow<br>Ups |                      | <u>101342.</u><br><u>TIF</u> |                     |                     |
| DES<br>ON | SCRIPTI      | TESTING111          |            |            |                |                                 |              |                 |                      |                              |                     |                     |
| 3         | 10134<br>5   | IT-<br>HARDW<br>ARE | MAIL       | OPE<br>N   | NA             | 8/9/20<br>12<br>11:51:<br>28 AM | LOW          | O Follow<br>Ups |                      | <u>101345.</u><br><u>TIF</u> |                     |                     |
| DES<br>ON | SCRIPTI      | TESTING             |            |            |                |                                 |              |                 |                      |                              |                     |                     |